## Canon 最初に必ず 最初に必ず 読んでね! かんたんスタートガイド

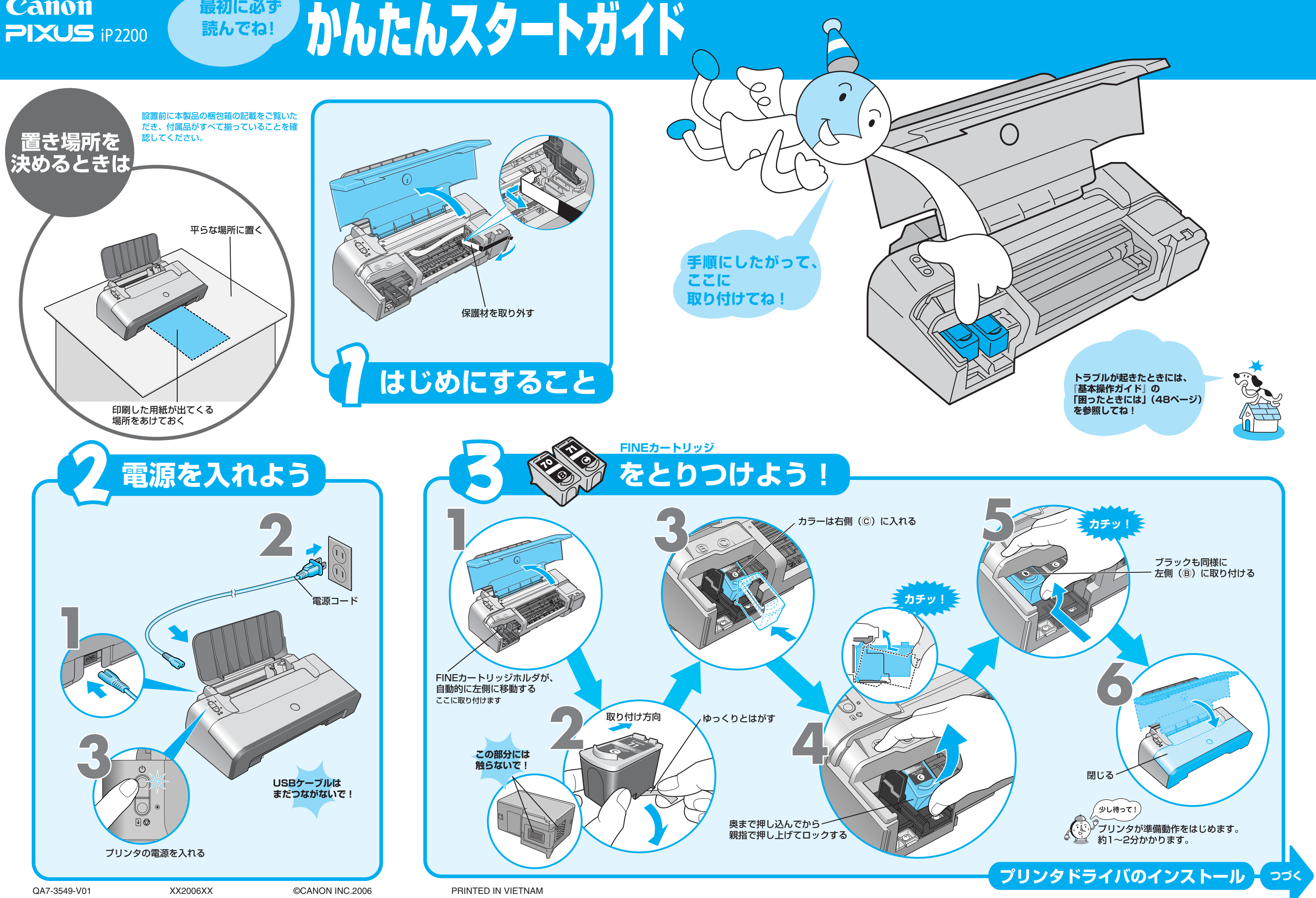

## プリンタドライバとマニュアル、アプリケーションソフトをインストールしよう

プリンタを印刷できる状態にするには、「プリンタドライバ」と呼ばれるソフトウェアをパソコンのハードディスクにコピーする(インストールする)ことが必要です。

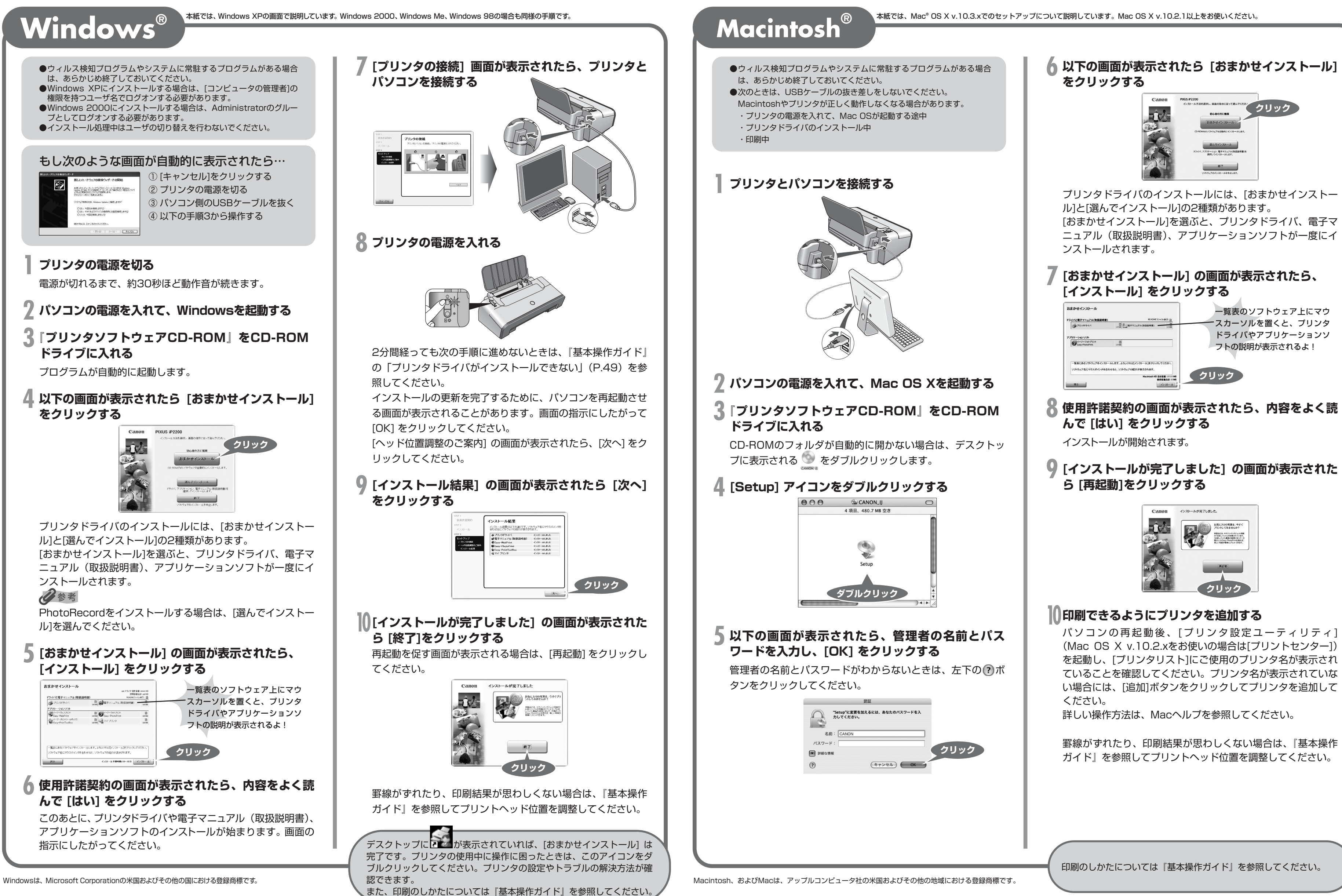